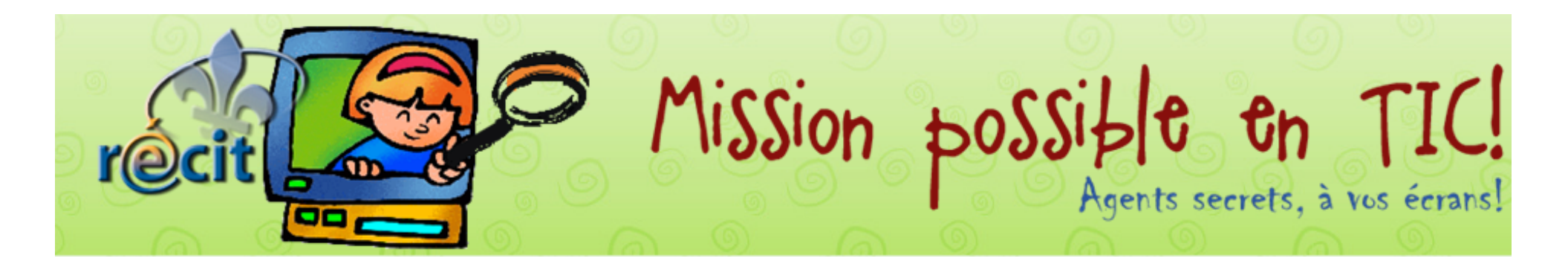

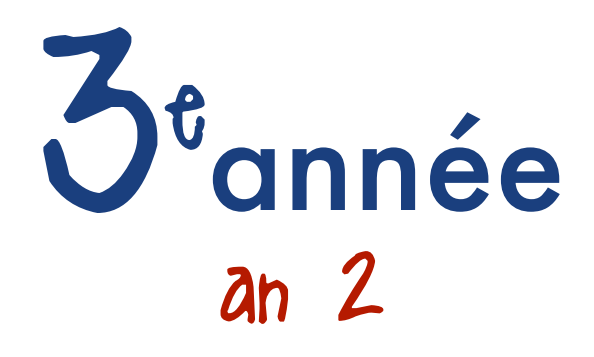

|          | Mission 1                                                                                                    | Mission 2                                                                                                    | Mission 3                                                                                                    | Mission 4                                                                                                    | Mission 5                                                                                                    | Mission 6                                                                                                    | Mission 7                                                                                                    | Mission 8                                                                                                    |
|----------|----------------------------------------------------------------------------------------------------|----------------------------------------------------------------------------------------------------|----------------------------------------------------------------------------------------------------|----------------------------------------------------------------------------------------------------|----------------------------------------------------------------------------------------------------|----------------------------------------------------------------------------------------------------|----------------------------------------------------------------------------------------------------|----------------------------------------------------------------------------------------------------|
|          | Octobre                                                                                                    | Novembre                                                                                                    | Décembre                                                                                                    | Janvier                                                                                                    | Février                                                                                                    | Mars                                                                                                    | Avril                                                                                                    | Mai                                                                                                    |
| Je gnnee | L'automne animé<br>Flip Boom 🎢 💰<br>Réaliser un dessin<br>animé sur le thème de<br>l'automne (feuilles ou<br>pommes qui tombent<br>de l'arbre). | Un courriel pour mon<br>enseignante<br>Rédiger un message<br>pour son enseignante<br>(thème déterminé par<br>l'enseignante). | Père-Noël s'amuse<br>avec le bingo sonore!<br>Publisher 👔 ou<br>PowerPoint 🎥 🔹<br>+<br>Audacity 🎥 🔹<br>À l'aide du jeu de<br>bingo, chaque élève<br>rédige un « Qui suis-<br>je? » afin de faire<br>deviner un des mots.<br>Illustrer le mot puis<br>enregistrer la<br>devinette.<br>Jouer au bingo sonore<br>en classe. | Un athlète de qualité<br>www.babygo.fr<br>Effectuer une recherche<br>sur un athlète avec<br>l'intention de relever<br>les qualités requises<br>pour exercer sa<br>discipline ou son sport. | Scrapbook amical<br>PowerPoint and solution<br>Se prendre en photo<br>avec un ami. Réaliser,<br>en dyade, une<br>présentation de type<br>Scrapbooking digital. | Une recette farfelue!<br>Publisher 🗿 ou<br>Pages 🔹 ou<br>Word 🎥 🛸<br>Inventer une recette<br>farfelue du type « À la<br>sauce vieux pneu! ». | Mon domaine<br>LopArt () ou<br>Paint () ou<br>Paintbrush ()<br>Dessiner, de mémoire,<br>ce que je voyais à<br>l'entrée de ma chambre<br>ce matin.<br>Imprimer et apporter à<br>la maison pour<br>comparer. | La sécurité, c'est<br>sérieux!<br>Comic Life ()<br>En équipe, les élèves<br>choisissent une<br>situation sur la sécurité<br>des enfants à l'école et<br>réalisent un<br>photoroman à l'aide de<br>4 photos prises par<br>eux-mêmes. |

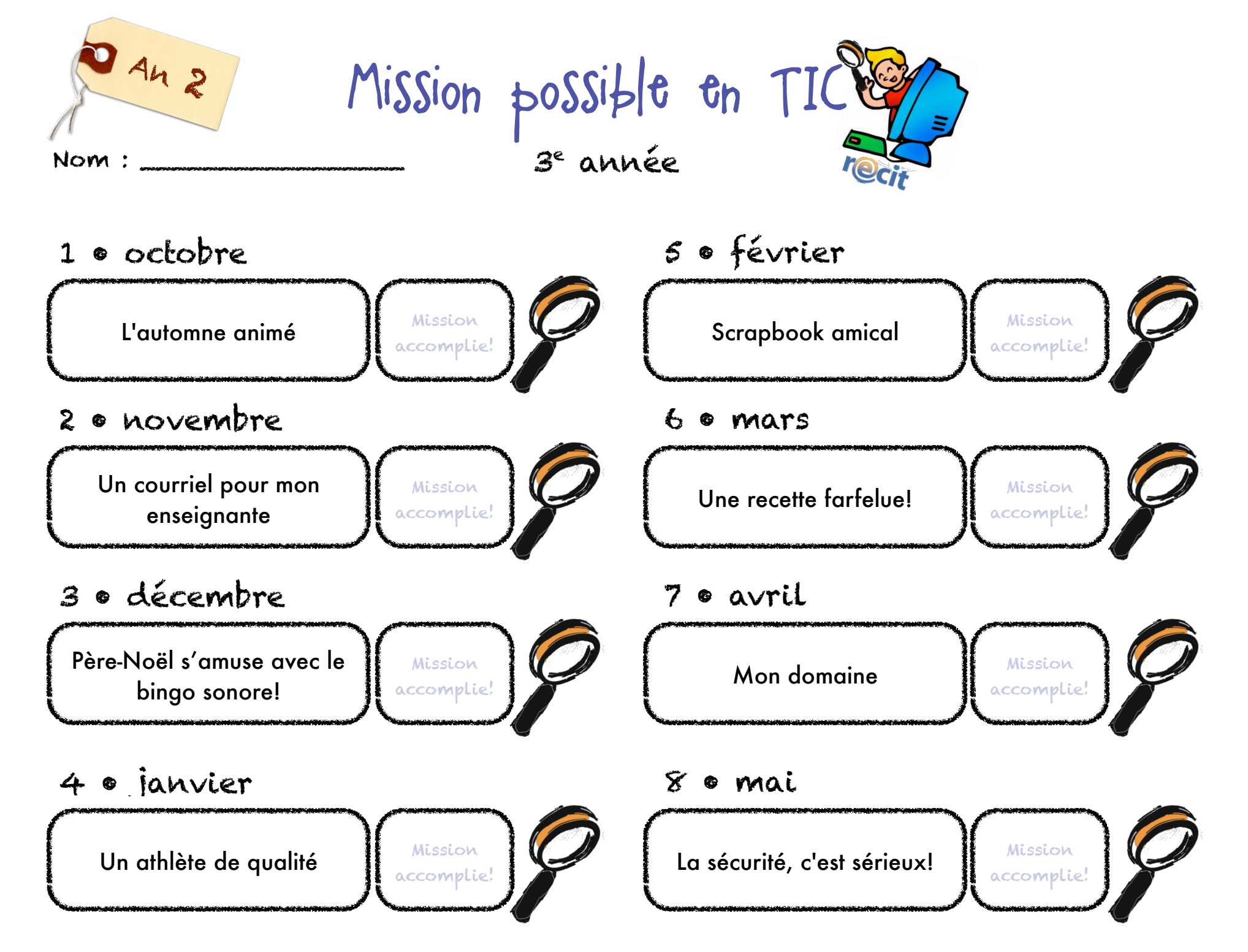

Mission possible en TIC • Julie Aubé et Suzanne Harvey • RÉCIT de la CSDC

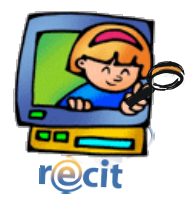

## L'interface de FlipBoom All Star

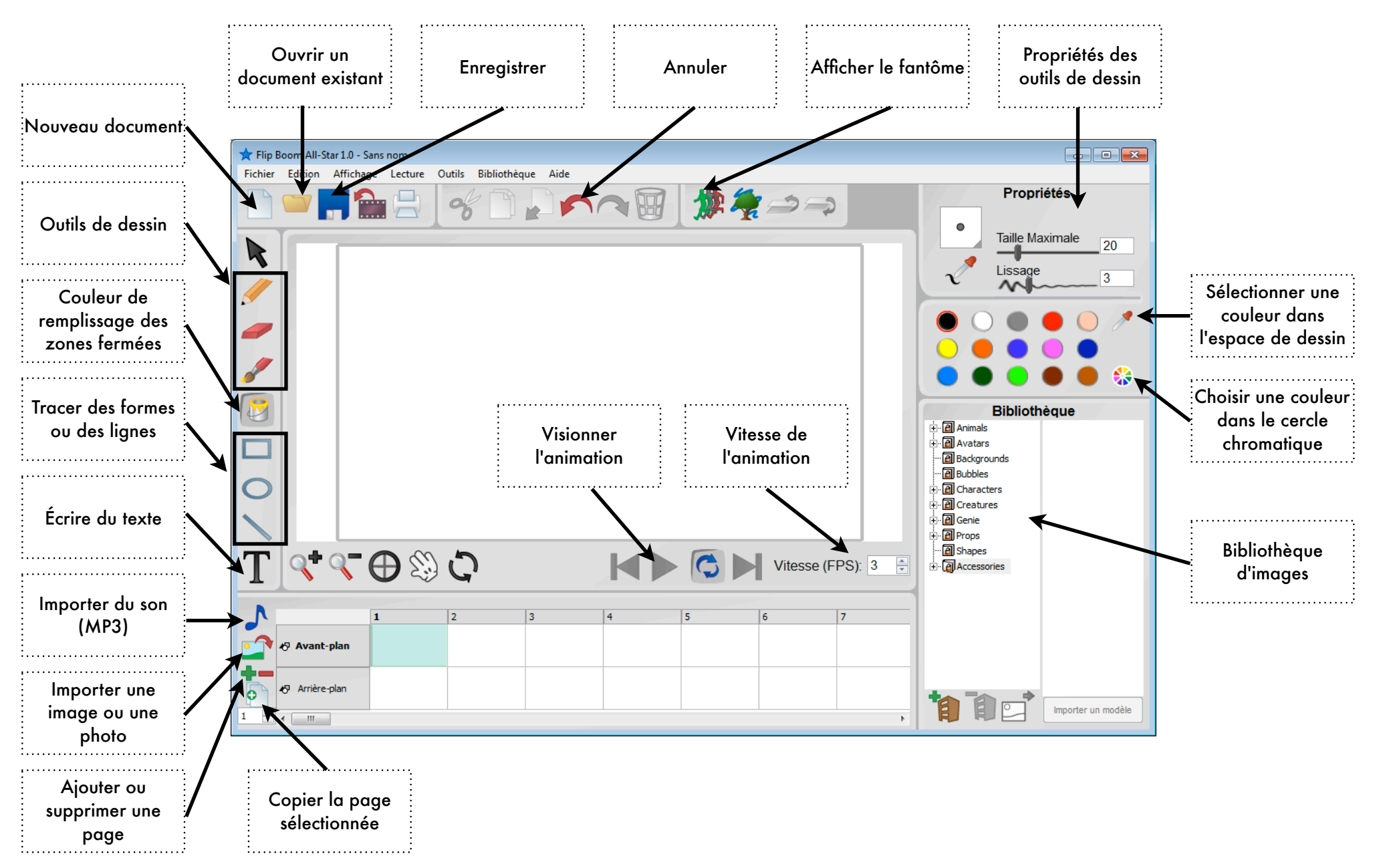

| Père-Noël | traîneau   |
|-----------|------------|
| lutin     | rouge      |
| cadeau    | réveillon  |
| renne     | neige      |
| sapin     | grand-papa |
| boule     | bougie     |
| guirlande | calendrier |
| dinde     | décembre   |
| ange      | janvier    |
| ruban     | tourtière  |
| emballage | Mère-Noël  |
| étoile    | cloche     |

| emballage  | cadeau | étoile    |
|------------|--------|-----------|
| calendrier | renne  | cloche    |
| dinde      | sapin  | guirlande |

### Père-Noël s'amuse au bingo!

| réveillon | cadeau    | boule     |
|-----------|-----------|-----------|
| emballage | réveillon | Neige     |
| dinde     |           | guirlande |

| ruban     | cadeau | boule    |
|-----------|--------|----------|
| Mère-Noël | renne  | cloche   |
| dinde     | sapin  | traîneau |

#### Père-Noël s'amuse au bingo!

| réveillon | cadeau    | boule     |
|-----------|-----------|-----------|
| tourtière | Père-Noël | Neige     |
| ruban     | rouge     | guirlande |

| emballage | cadeau    | Neige     |
|-----------|-----------|-----------|
| Mère-Noël | renne     | cloche    |
| dinde     | réveillon | guirlande |

### Père-Noël s'amuse au bingo!

| rouge     | cadeau    | étoile    |
|-----------|-----------|-----------|
| tourtière | réveillon | Neige     |
| dinde     | sapin     | guirlande |

| grand-papa | cadeau    | Neige    |
|------------|-----------|----------|
| Mère-Noël  | renne     | cloche   |
| dinde      | réveillon | traîneau |

## Père-Noël s'amuse au bingo!

| rouge     | ange      | boule     |
|-----------|-----------|-----------|
| Père-Noël | réveillon | emballage |
| dinde     | Mère-Noël | guirlande |

| grand-papa | cadeau    | Neige    |
|------------|-----------|----------|
| Père-Noël  | ange      | cloche   |
| guirlande  | réveillon | traîneau |

## Père-Noël s'amuse au bingo!

| rouge      | renne     | boule      |
|------------|-----------|------------|
| calendrier | réveillon | grand-papa |
| dinde      | rouge     | traîneau   |

| bougie    | cadeau     | Neige    |
|-----------|------------|----------|
| tourtière | ange       | cloche   |
| guirlande | calendrier | traîneau |

## Père-Noël s'amuse au bingo!

| rouge     | décembre  | étoile  |
|-----------|-----------|---------|
| tourtière | réveillon | bougie  |
| dinde     | rouge     | janvier |

| janvier   | cadeau | Neige    |
|-----------|--------|----------|
| tourtière | ange   | cloche   |
| guirlande | dinde  | traîneau |

### Père-Noël s'amuse au bingo!

| rouge     | décembre   | boule     |
|-----------|------------|-----------|
| tourtière | ruban      | Père-Noël |
| dinde     | grand-papa | janvier   |

| décembre  | ruban | Neige  |
|-----------|-------|--------|
| tourtière | ange  | cloche |
| guirlande | dinde | bougie |

### Père-Noël s'amuse au bingo!

| Père-Noël | décembre | boule  |
|-----------|----------|--------|
| tourtière | ruban    | lutin  |
| dinde     | rouge    | cloche |

| grand-papa | ruban | Neige  |
|------------|-------|--------|
| tourtière  | ange  | cloche |
| guirlande  | boule | bougie |

### Père-Noël s'amuse au bingo!

| grand-papa | guirlande | boule   |
|------------|-----------|---------|
| tourtière  | ruban     | lutin   |
| traîneau   | rouge     | janvier |

| renne     | ruban | Neige     |
|-----------|-------|-----------|
| tourtière | ange  | emballage |
| guirlande | boule | bougie    |

### Père-Noël s'amuse au bingo!

| grand-papa | guirlande | boule    |
|------------|-----------|----------|
| tourtière  | réveillon | lutin    |
| traîneau   |           | décembre |

| renne     | ruban | calendrier |
|-----------|-------|------------|
| tourtière | ange  | emballage  |
| lutin     | boule | bougie     |

### Père-Noël s'amuse au bingo!

| grand-papa | guirlande | boule      |
|------------|-----------|------------|
| dinde      | réveillon | lutin      |
| traîneau   | rouge     | grand-papa |

# Enregistrement à l'aide d'un microphone

## Réglez le volume d'enregistrement.

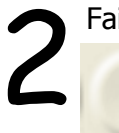

Faites un essai pour vérifier les niveaux.

Cliquez sur le bouton **Enregistrer** et captez quelques secondes de son.

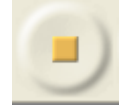

Cliquez sur le bouton **Arrêt** pour stopper l'enregistrement.

Supprimez la piste d'essai.

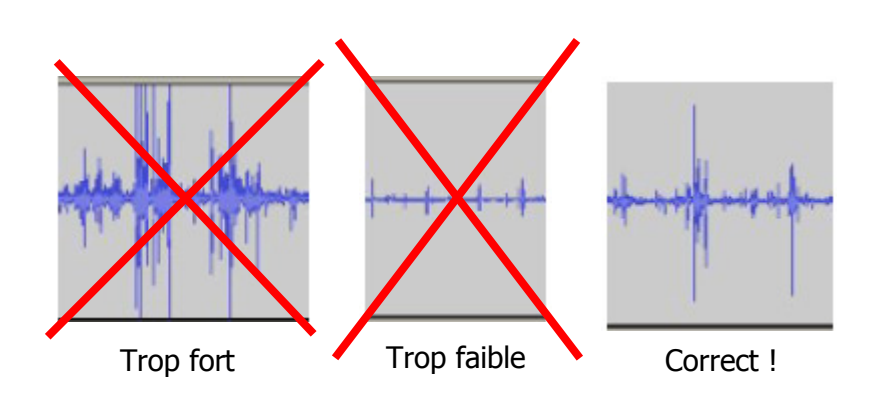

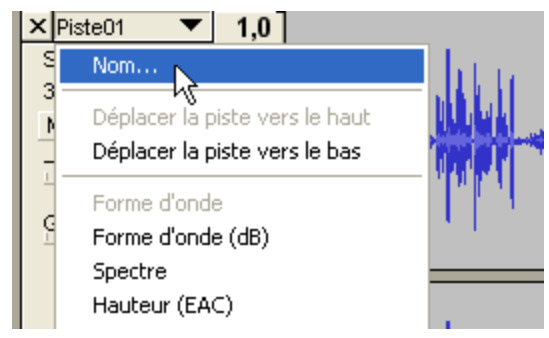

Enregistrez tout le texte d'un personnage, puis cliquez sur arrêt. Prendre soin de laisser un peu de <u>silence</u> **AVANT** et **APRÈS** chaque réplique.

Enregistrez autant de pistes qu'il y a de personnages. Nommez chaque piste pour vous aider à faire votre montage.

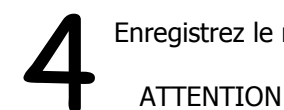

Enregistrez le résultat: Fichier => Enregistrer sous.

ATTENTION: Il y a aura un dossier (\_data) de créé ainsi que deux fichiers (.aup et .bak). Si vous voulez déplacer votre enregistrement, vous devez déplacer ensemble le dossier ainsi que les deux fichiers.

© Karine St-Georges Cs des Chênes 2009

# Exporter le montage en format *wav* ou en format *mp3*

| Fichier         Edition         Affichage         Projet         Générer         Effet           Nouveau         Ctrl+N           Ouvrir         Ctrl+O | Pour exploiter votre montage dans un autre logiciel, vous devez l'exporter dans un format universel.                                                                                                    |  |  |
|----------------------------------------------------------------------------------------------------|----------------------------------------------------------------------------------------------------|--|--|
| Enregistrer le projet Ctrl+S<br>Enregistrer le projet sous                                                                                              |                                                                                                    |  |  |
| Projets récents         Exporter en WAV         Exporter la sélection en WAV                                                                            | ——Le format <i>wav</i> offre la meilleure qualité sonore mais occupe beaucoup de place sur le disque dur.                                                                                                    |  |  |
| Exporter comme MP3<br>Exporter la sélection en MP3.                                                                                                    | <ul> <li>Le format <i>mp3</i> offre une qualité sonore acceptable et divise environ par 10 l'espace nécessaire sur le disque dur. Le <i>mp3</i> est le format standard d'Internet.</li> <li>Le format <i>Ogg Vorbis</i> est un format libre. Il offre une qualité sonore légèrement supérieure au <i>mp3</i> tout en occupant un peu moins d'espace. Il faut un logicial enérgialisé peur lire con fichiere, mais co logicial est gratuit.</li> </ul> |  |  |
| Exporter comme Ogg Vorbis<br>Exporter la sélection en Ogg Vorbis                                                                                        |                                                                                                    |  |  |
| Exporter les marqueurs<br>Export Multiple                                                                                                    | Si vous désirez télécharger Audacity, vous pouvez aller à l'adresse suivante:                                                                                                    |  |  |
| Mise en page<br>Imprimer                                                                                                    | <u>http://audacity.sourceforge.net/</u><br>Pour exporter en <i>mp3</i> , vous devez installer un utilitaire nommé                                                                                                    |  |  |
| Quitter                                                                                                    | LAME MP3 ENCODER. Il est possible de télécharger l'utilitaire au même e droit que le logiciel                                                                                                    |  |  |
| 2<br>Attention Dans le fichier exporté, vos pistes seront mélangées en deux canaux stéréo C Ne plus montrer cet avertissement. OK                       | 3 Choisir un emplacement pour le fichier,<br>donner un nom au fichier et enregistrer.                                                                                                    |  |  |
| Cliquez sur OK.                                                                                                    | © Karine St-Georges 11<br>Cs des Chênes 2009                                                                                                    |  |  |

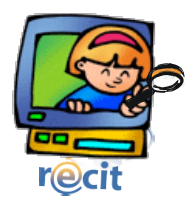

## Effectuer une mise en page avec Publisher

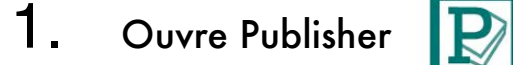

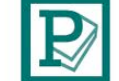

#### Insère le titre

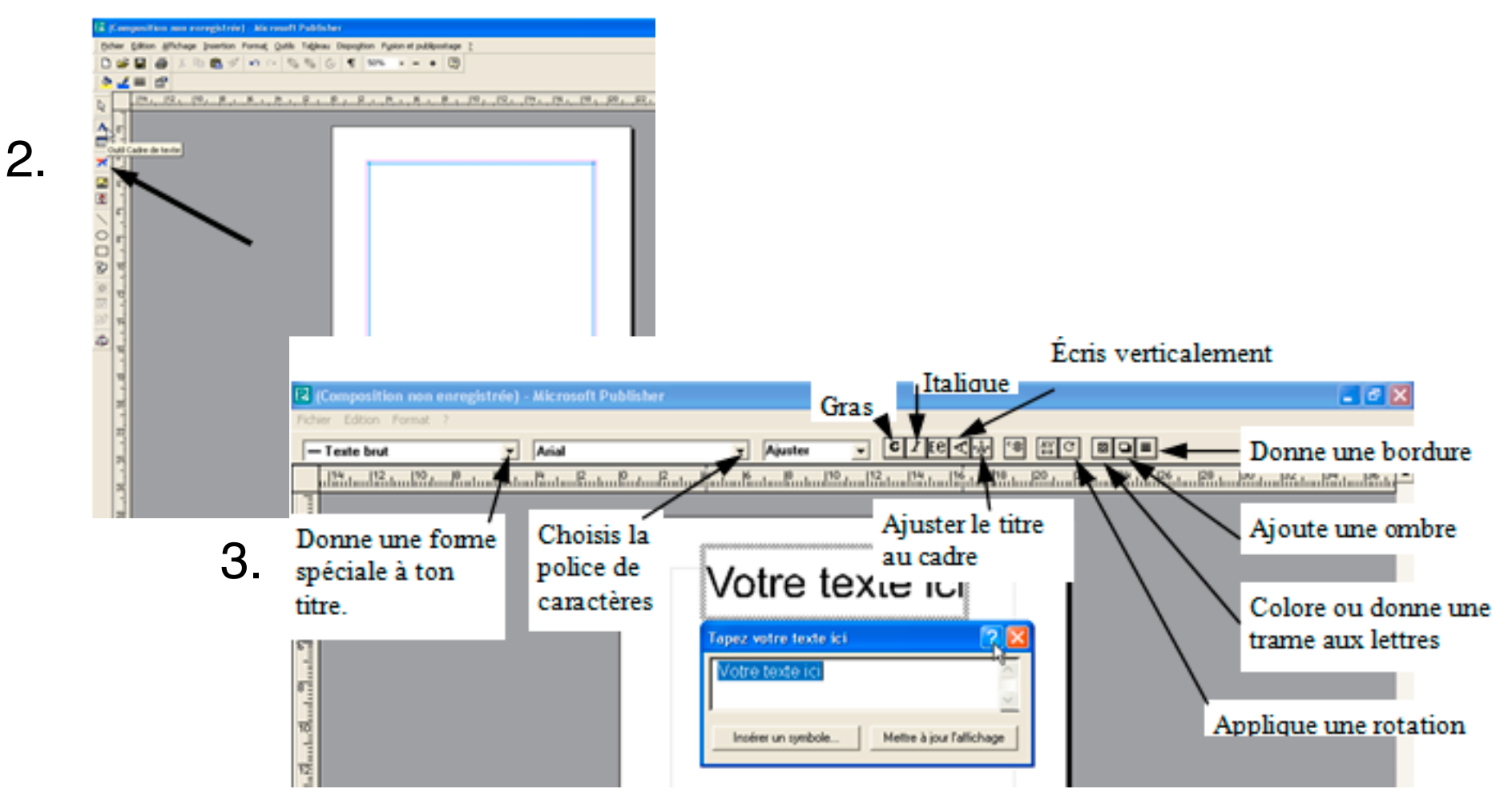

#### Insère du texte

6.

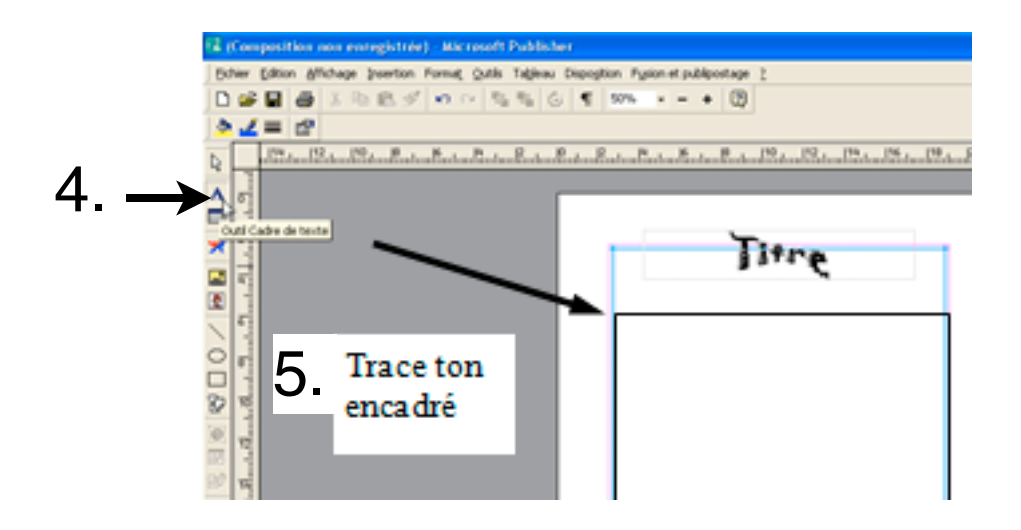

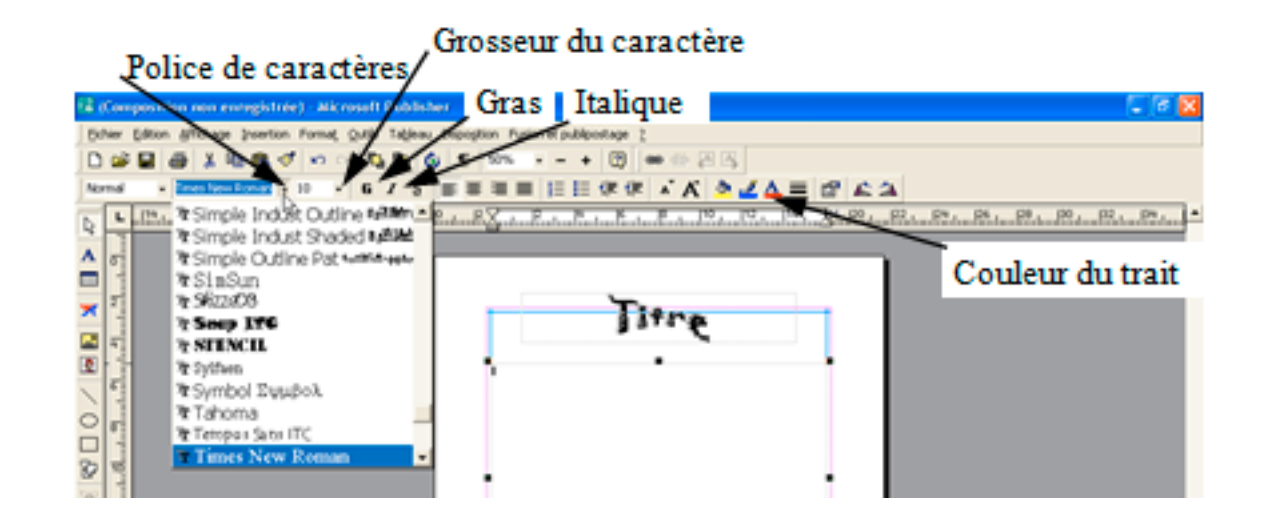

#### Insère une image clipart

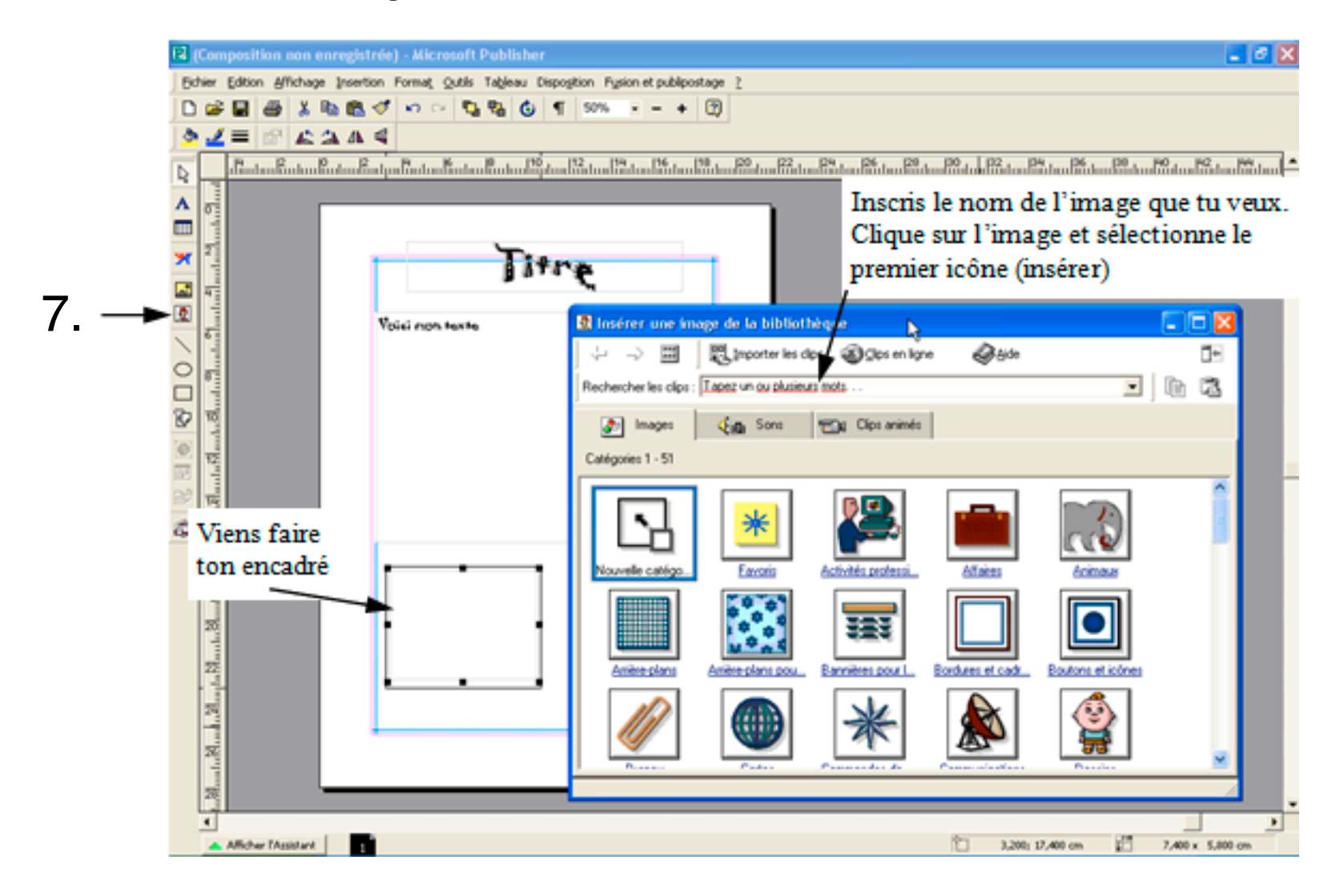

| r@  | BabyGo                                                                                                    |    |
|-----|----------------------------------------------------------------------------------------------------|----|
| 1.  | Ouvre                                                                                                    |    |
| 2.  | Google       www.babygo.fr/         Fichier Edition Affichage Favoris Outils ?         Google         Y Bechercher                                                   |    |
| 3.、 | BabyGo le Moteur de Recherche des Enfants                                                                                                    |    |
|     | Web       Images       Jeux       Coloriages       Livres         ananas       Rechercher       Rechercher         Français uniquement       Définition et Synonymes | 4. |
|     | Conjugaison Mathématiques esoin d'aide ?                                                                                                    |    |

5. Choisis le site le plus approprié.

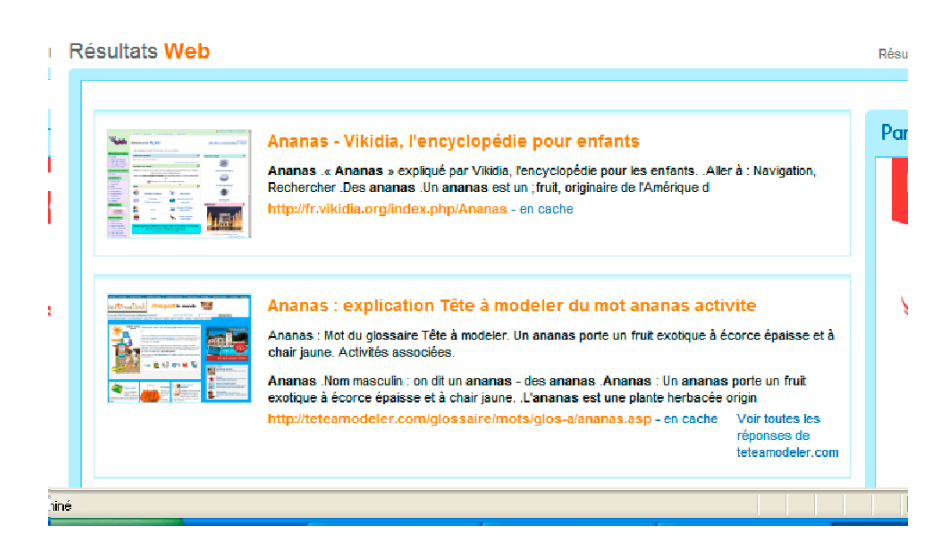

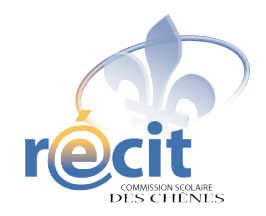

#### SCRAPBOOKING DIGITAL

Avec PowerPoint

- 1. Insérez le disque dans le lecteur et ouvrez une nouvelle présentation (vide) PowerPoint
- 2. Enregistrez
- 3. Insérez un arrière-plan
  - Format > Arrière-plan...
  - Cliquez sur la flèche et sélectionnez *Motifs et textures…*
  - Onglet *Image* > Bouton *Sélectionner une image...*
  - Choisissez l'arrière-plan de votre choix
    - *Regarder dans :* (cliquez sur la flèche et choisissez le disque)
    - Choisissez votre thème
    - Choisissez un papier (double-cliquez)
    - *OK*
    - Appliquer

#### 4. Insérez les éléments décoratifs

- Insertion
- Image > À partir du fichier...
- Choisissez l'image (double-cliquez)
- Jouez avec l'image (redimensionnement, rotation, etc.)
- Répétez ces étapes jusqu'à ce que la page soit à votre goût

#### 5. Insérez des photos ou d'autres images

- Assurez-vous que la barre d'outils *image* soit accessible
- Clic droit sur l'image pour changer l'ordre
- Lorsque le montage est à votre goût, groupez les éléments (plus facile pour le déplacement, surtout lorsque l'on utilise des lettres).
   On peut les dissocier au besoin.

#### 6. Pour écrire du texte

- Insertion > Zone de texte
- Écrivez et mettez en forme le texte (police, couleur, grosseur, etc.)
- Placez la zone de texte à l'endroit voulu
- Jouez avec le bloc de texte (rotation, plans, etc.)

#### **Petits extras**

#### 1. Pour changer le format des diapositives :

- Fichier > Mise en page...
- Cliquez sur la flèche et sélectionnez *Personnalisé*
- Ex : 30 cm X 30 cm

#### 2. Pour faire une image de votre diapositive :

- Sur la diapositive : Fichier > Enregistrer sous...
- Enregistrer dans : (D ou X)
- Nom de fichier :
- Type de fichier > JPEG ou GIF
- Diapositive en cours uniquement

#### \*\*\* N'oubliez pas d'enregistrer votre travail \*\*\*

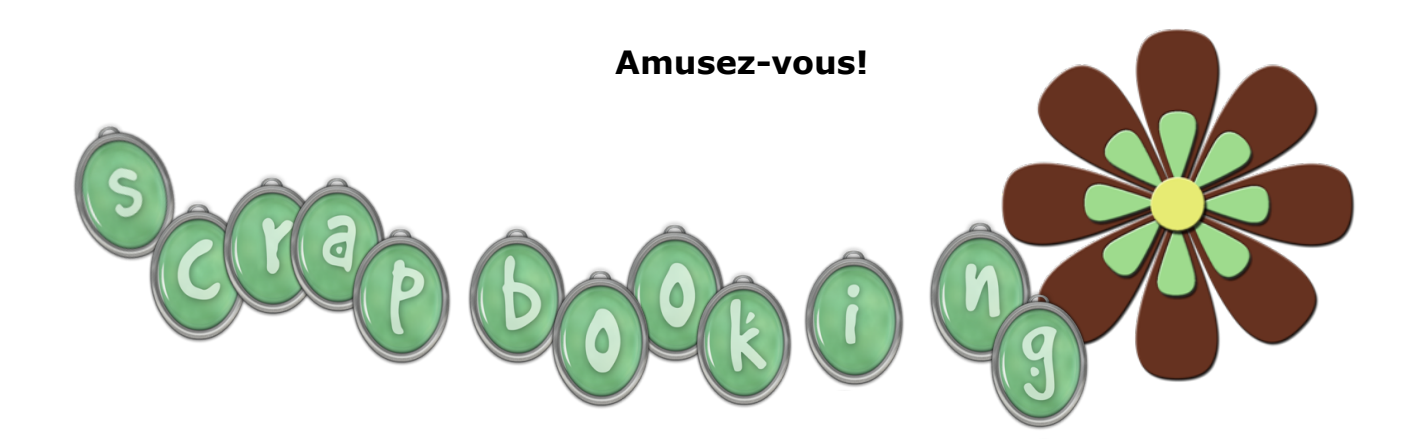

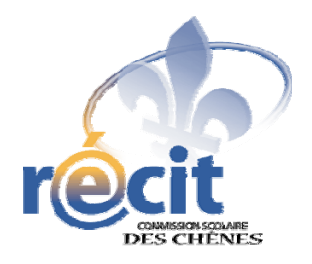

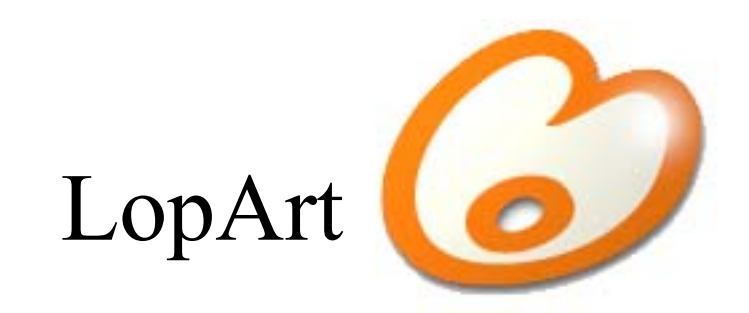

#### Logiciel d'arts plastiques et de communautique

Petit guide abrégé

#### Les outils du portfolio

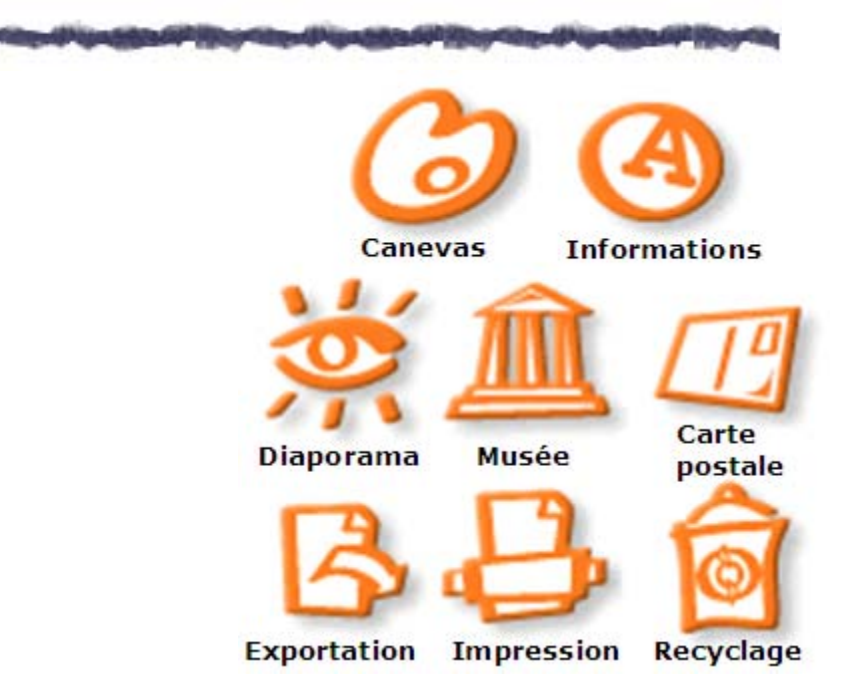

#### Astuces

1

2

Pour transférer une image d'un portfolio LopArt à un autre, appluyez sur la touche *majuscule* avant d'appuyer sur l'icône d'exportation.

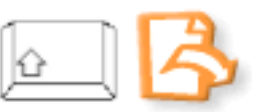

Pour récupérer son dessin en format .lop, cliquez sur la majuscule puis sur la page blanche.

Pour démarquer un détail ou une forme, dessiner la ligne contour après le dessin, pour éviter de dépasser lors du remplissage.

#### Les outils de dessin du canevas

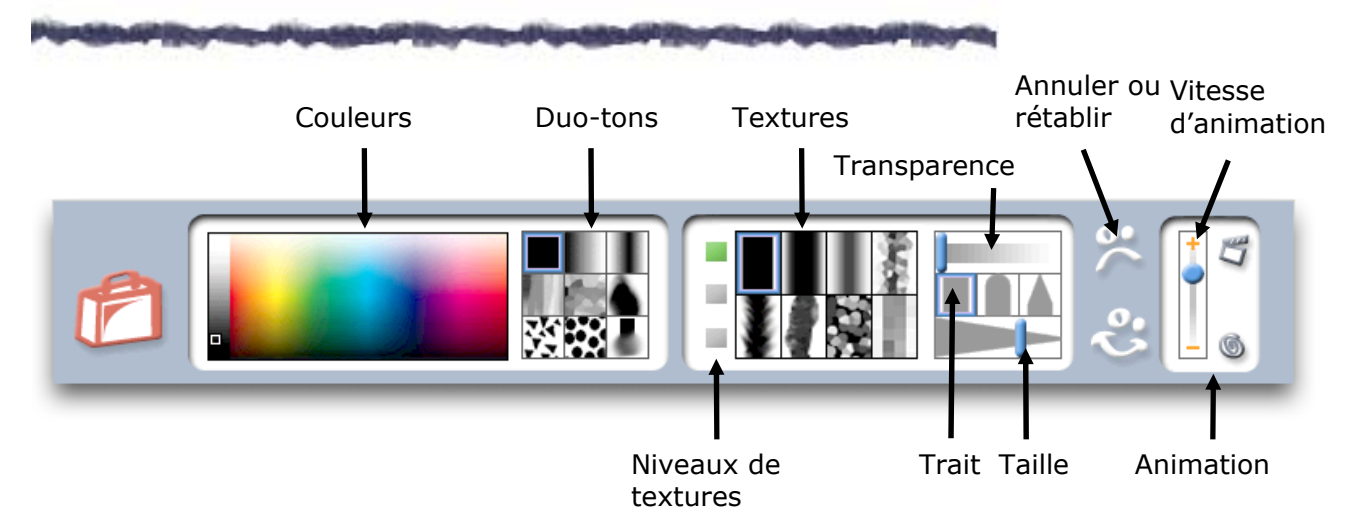

#### Les textures

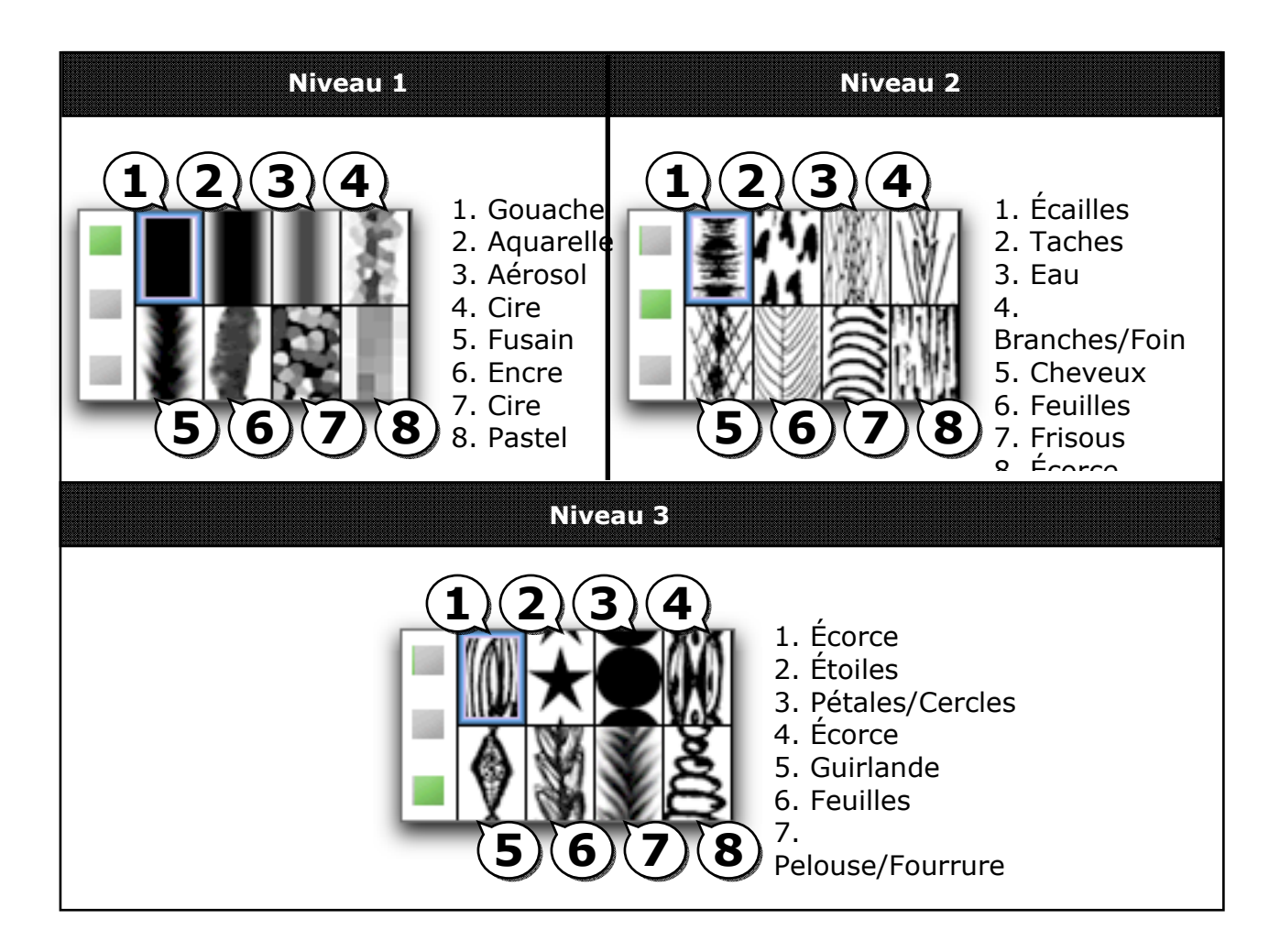

#### Les couleurs et les duo-tons

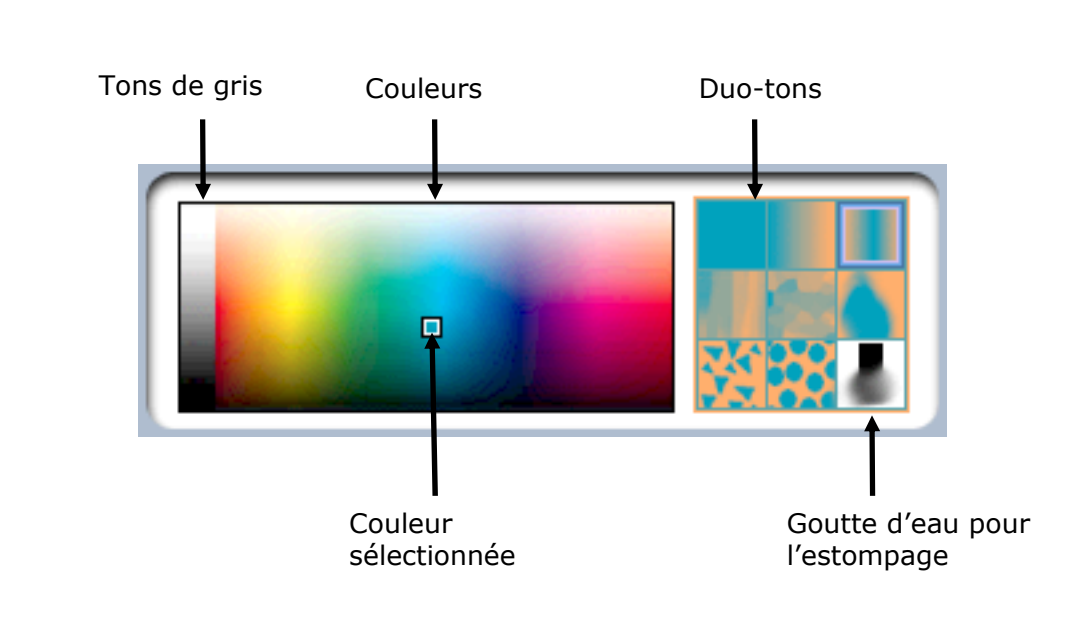

Astuce : Pour retrouver une couleur, cliquez sur celle-ci dans le canevas (sur le dessin) en enfonçant la touche majuscule. Ainsi, tous les paramètres précédemment établis se réaffichent.

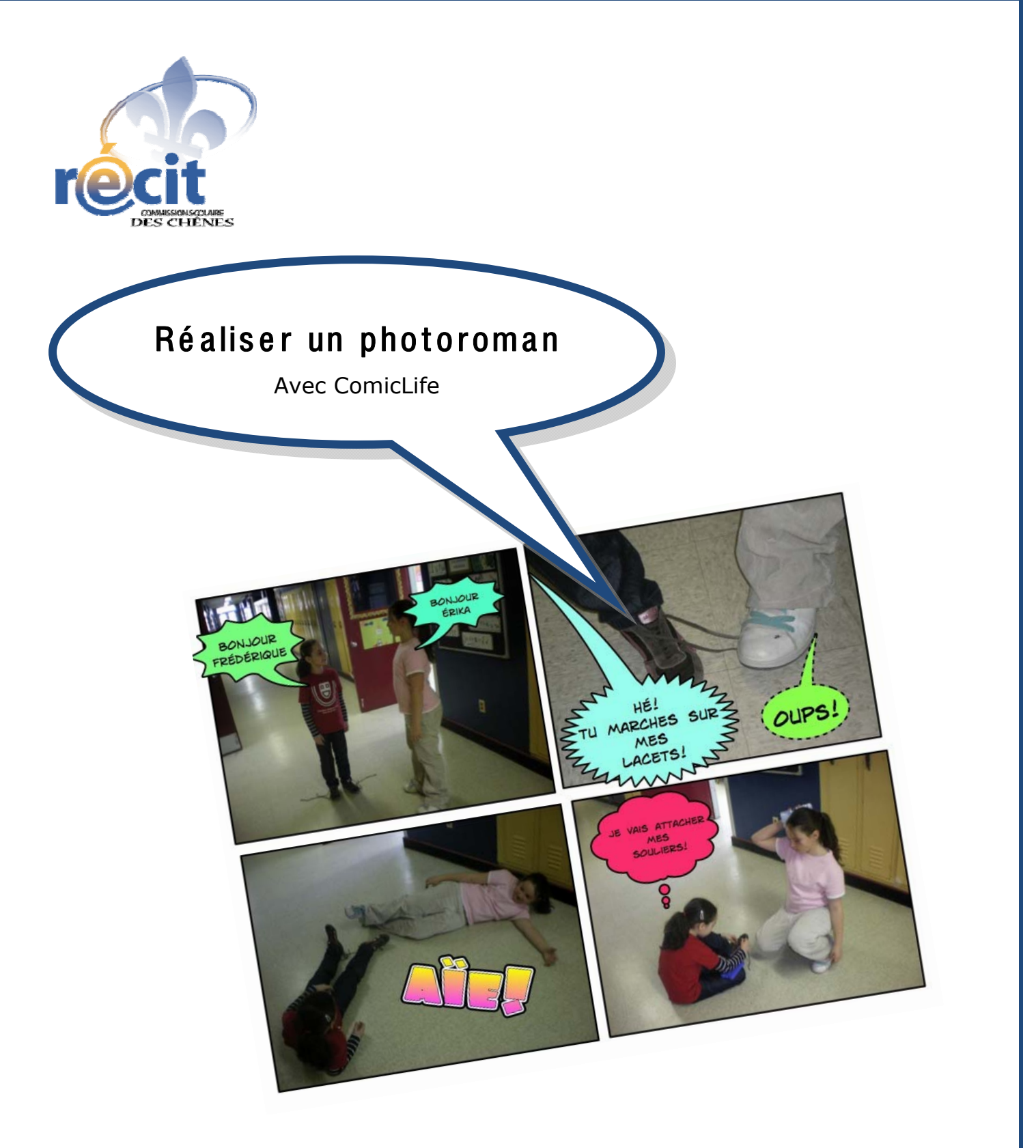

Suzanne Harvey Service local du RÉCIT Commission scolaire des Chênes

recit.csdc.qc.ca

Février 2009

| quipe : | <br> | <br> |
|---------|------|------|
| itre :  | <br> | <br> |
|         |      |      |
|         |      |      |
|         |      |      |
|         |      |      |
|         |      |      |
|         |      |      |
|         |      |      |
|         |      |      |
|         |      |      |
|         |      |      |
|         |      |      |
|         |      |      |

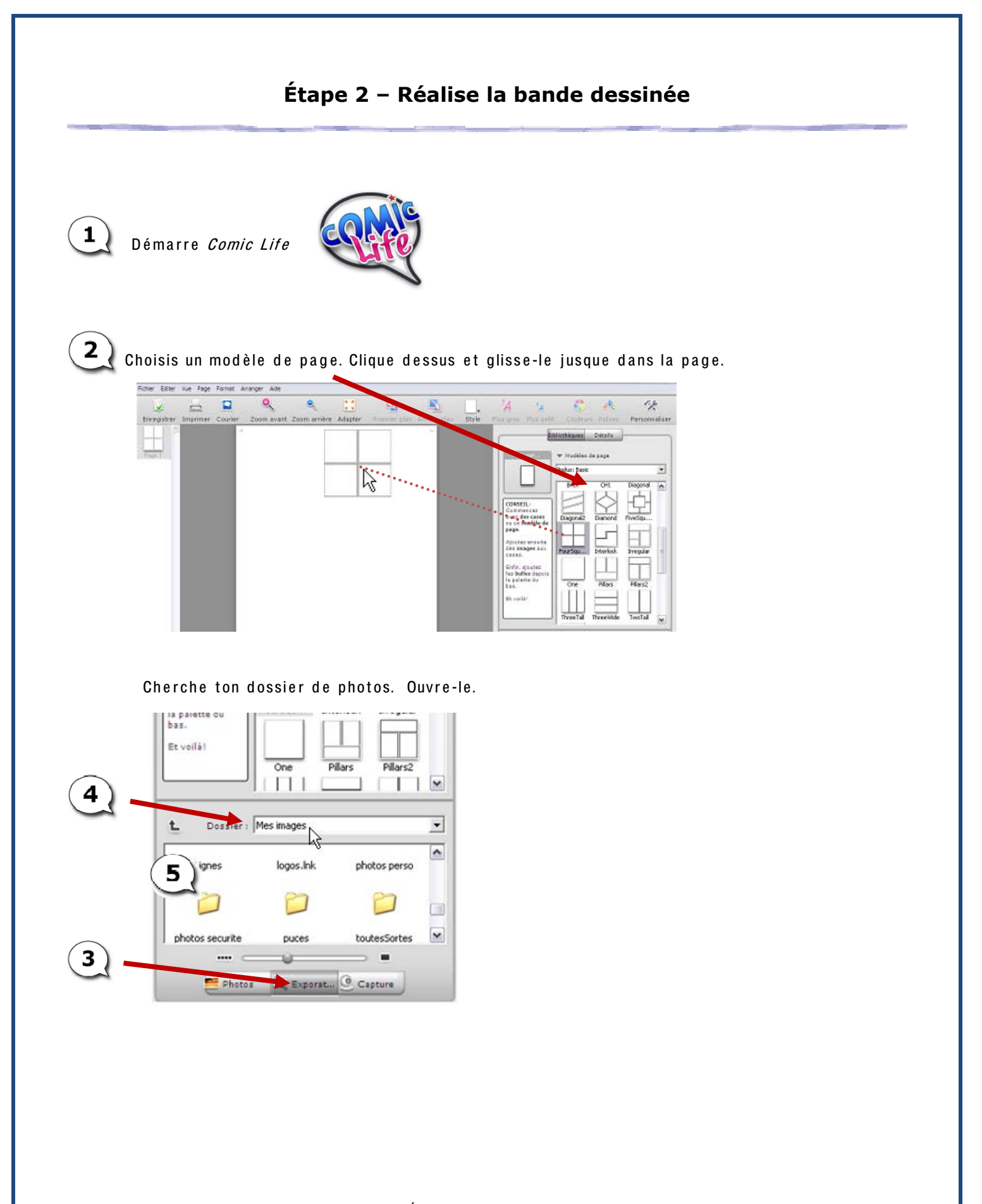

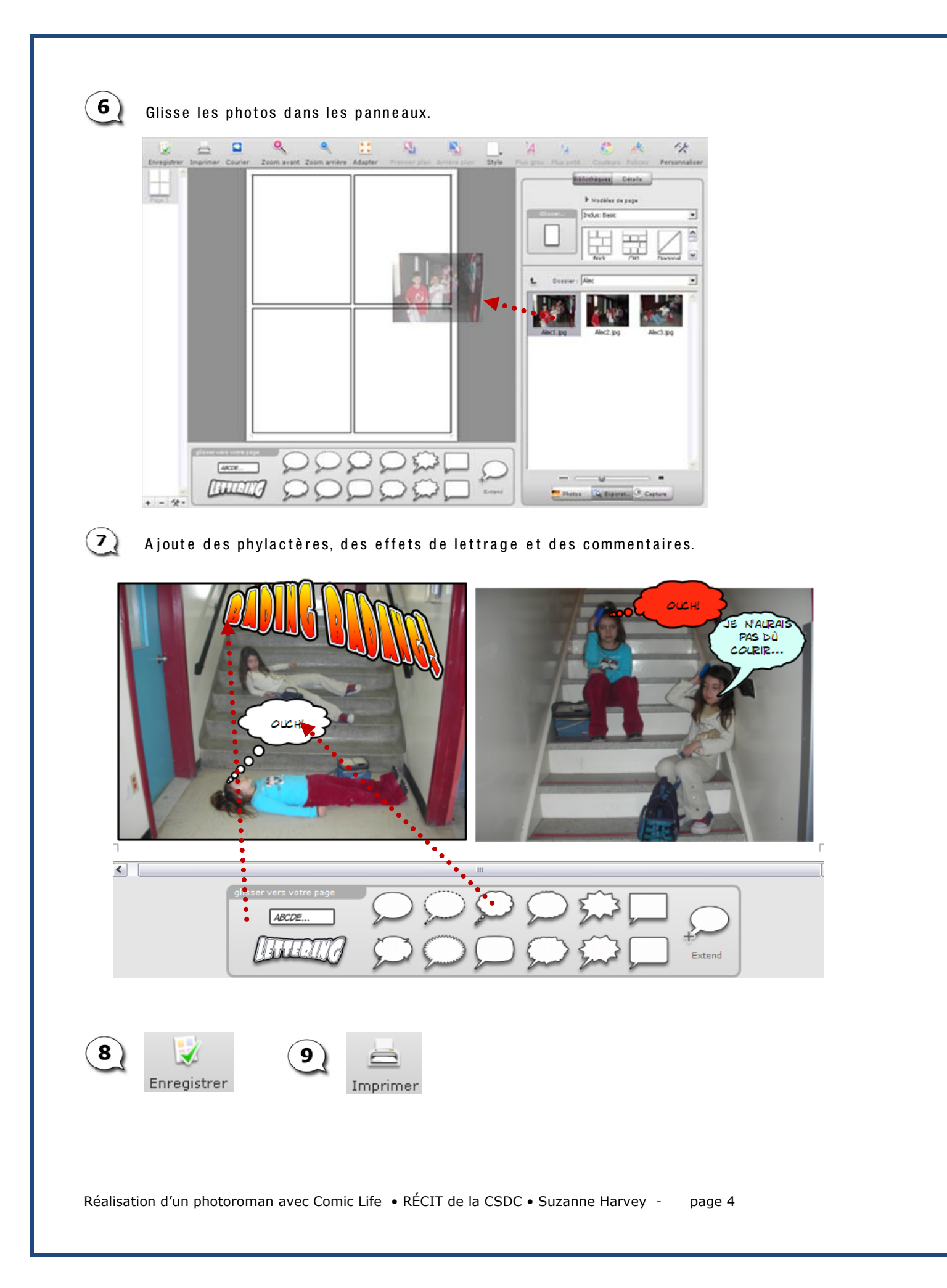